## パソコンおよびブラウザの バージョン確認手順

# 目次

| 1. 目的                            | 1   |
|----------------------------------|-----|
| 2. OSパージョンの確認手順                  |     |
| 2. 1 【WindowsXPの場合】              | 2   |
| 2. 2 【WindowsVista または Windows7】 | 5   |
| 3. ブラウザのパージョン確認手順                | • 8 |

#### 1. 目的

電子入札システムを利用するためには、電子入札システム推奨環境に合ったOSのパソコンと、 ブラウザ(Internet Explorer)が必要になります。お持ちのパソコンが推奨環境に合っているか確 認するための手順を記載しています。

 お使いのパソコンにより、確認手順が異なります。

 以下の手順に従い、確認を行ってください。

 2.1.0Sバージョンの確認手順【WindowsXP】

 P.2~

 2.2.0Sバージョンの確認手順【WindowsVista または Windows7】

 P.5~

 3.ブラウザのバージョン確認手順

### 2. OSバージョンの確認手順

### 2.1 【WindowsXP】の場合

(1)WindowsXP をお使いの方は、「スタート」に矢印を移動して左クリックします。メニューから「コントロールパネル」に矢印を移動して左クリックします。

| internet Explorer<br>配子メール<br>Microsoft Outlook | <ul> <li>マイドキュメント</li> <li>み近使ったファイル(D)</li> <li>マイ ピクチャ</li> <li>マイ ピクチャ</li> <li>マイ ミュージック</li> <li>マイ コンピュータ</li> <li>マイ コンピュータ</li> <li>アノントロール パネル(D)</li> <li>アロクラムのアクセスと既定の設</li> <li>アリンタと FAX</li> <li>ヘルプとサポート(土)</li> <li>検索(S)</li> <li>アァイル名を指定して実行(B)</li> </ul> |
|-------------------------------------------------|----------------------------------------------------------------------------------------------------|
| すべてのプログラム(P) 🕨                                  |                                                                                                    |
|                                                 | 🖉 ログオフ(L) 🚺 終了オプション(L)                                                                                                    |
| 1 X9-1                                          |                                                                                                    |

スタートメニューをクラシックスタイルにしている方は、「スタート」⇒「設定」⇒「コントロールパ <u>ネル</u>」の順に左クリックします。

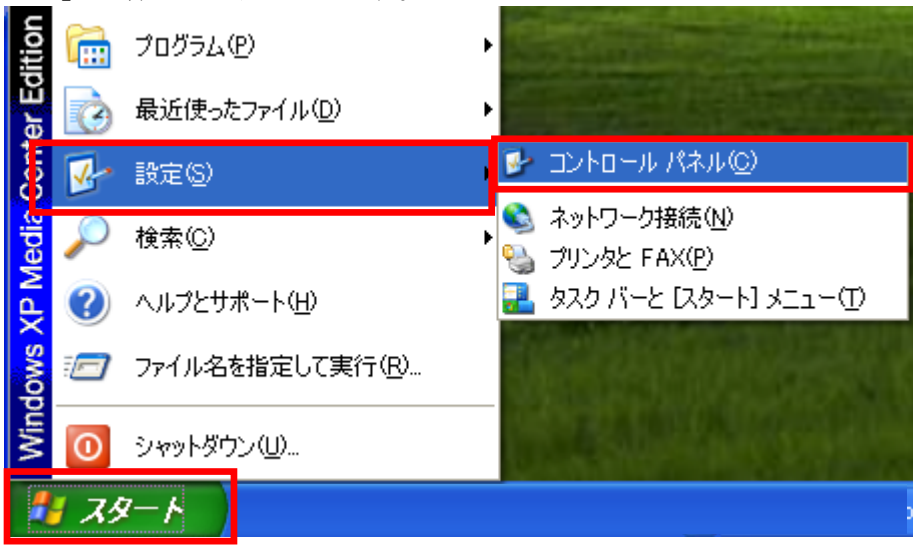

(2)コントロールパネルの画面から、「システム」のアイコンをダブルクリックしてください。

| 🍞 コントロール パネル          |                                                                                                    |                   |                 |                |                       |                         |                     |
|-----------------------|----------------------------------------------------------------------------------------------------|-------------------|-----------------|----------------|-----------------------|-------------------------|---------------------|
| ファイル(E) 編集(E) 表示(V) お | 気に入り( <u>A</u> )                                                                                                    | ツール( <u>I</u> ) ^ | √レプ( <u>H</u> ) |                |                       |                         |                     |
| 🜀 हरू - 🌍 - 🎓 🔎 🕯     | 鎍 🕞 ७७।                                                                                                    | 1/3 111-          |                 |                |                       |                         |                     |
| アドレス(型) 🛃 コントロール パネル  |                                                                                                    |                   |                 |                |                       |                         | ✔ 🄁 移動              |
| ארב עלב 🚱             | the second second secon |                   | <b></b>         | Q              | <b>N</b>              | <u>012</u>              | 6                   |
| 🕞 カテゴリの表示に切り替える       | Java                                                                                                    | NVIDIA<br>Contr   | NVIDIA<br>nView | QuickTime      | Software<br>Explorers | VP7 Decoder<br>Settings | Windows フ<br>ァイアウォ… |
| 関連項目                  |                                                                                                    | æ                 | 1               | ser and        | O,                    |                         | <b>S</b>            |
| 🍇 Windows Update      | インターネッ<br>ト オプシ…                                                                                                    | インデックス<br>のオプション  | キーボード           | ゲーム コン<br>トローラ | サウンドとオ                | システム                    | スキャナとカ<br>メラ        |
| ❷ ヘルプとサポート            | ۲                                                                                                    | 1                 |                 | ٢              |                       | Ż                       | D                   |
|                       | セキュリティ                                                                                                    | タスク               | タスクバー           | ネットワーク         | ネットワーク                | ハードウェア                  | フォルダオ               |
|                       | センター                                                                                                    | 83                | 21,19           | セットアッ          | 接続                    | の追加                     | ノション                |
|                       | a                                                                                                    |                   | 1               | $\bigcirc$     | 4                     |                         | G,                  |
|                       | フォント                                                                                                    | プリンタと<br>FAX      | プログラムの<br>追加と削除 | マウス            | メール                   | ユーザー ア<br>カウント          | ユーザー補助<br>のオプション    |
|                       |                                                                                                    | Ś                 | <u>s</u>        | -              | 2                     |                         | ۹.                  |
|                       | ワイヤレス<br>ネットワー                                                                                                    | 音声認識              | 画面              | 管理ツール          | 自動更新                  | 地域と言語の<br>オプション         | 電源オプショ<br>ン         |

※上記の画面が表示されない方は、コントロールパネルの左メニューで「クラシック表示に切り替える」 を左クリックします。アイコンが複数表示されますので、「システム」と表示されたアイコンをダブル クリックしてください。

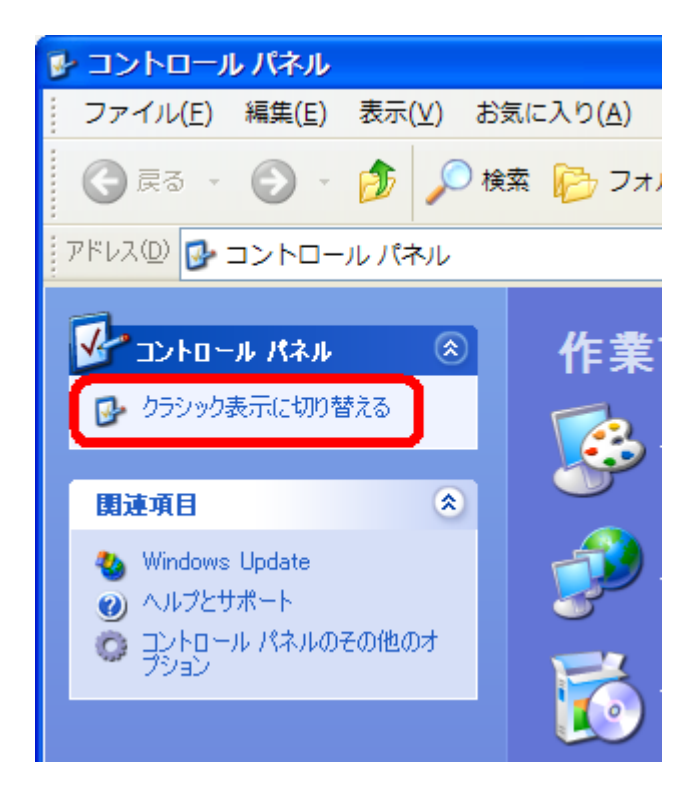

(3)システムのプロパティが表示されます。画面の「システム:」の下に表示されている内容が、お 使いのパソコンのOSバージョンです。このバージョンが、電子入札システムの推奨環境に合っている か確認してください。

| システムのプロパティ                                                      | ? 🛛                                                                                                    |
|-----------------------------------------------------------------|----------------------------------------------------------------------------------------------------|
| システムのプロパティ         全般         コンピュータ名         ハードウェア         詳細 | ? ×<br>細設定 システムの復元 自動更新 リモート<br>システム:<br>Microsoft Windows XP<br>Professional<br>Version 2002<br>Service Pack 2<br>使用者: |
|                                                                 | コンピュータ:                                                                                                    |

### 2.2 【WindowsVista または Windows7】の場合

(1) Windows7 または WindowsVista をお使いの方は、画面左下の画像を左クリックし、コントロールパネルを左クリックします。

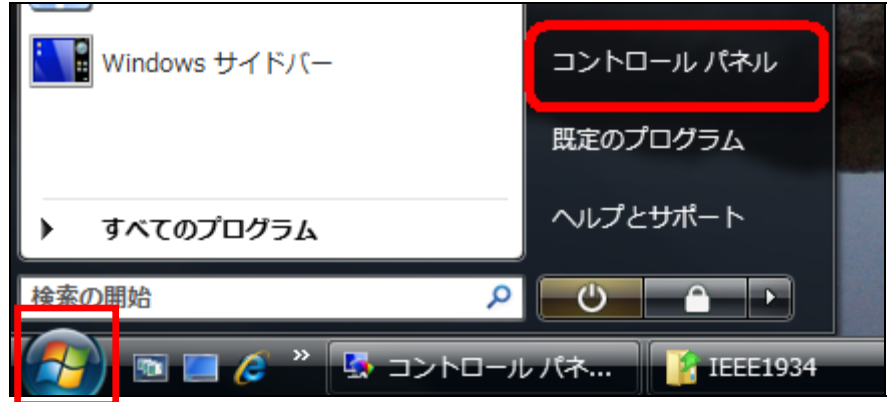

(2) コントロールパネルの画面から、「システム」のアイコンをダブルクリックしてください。

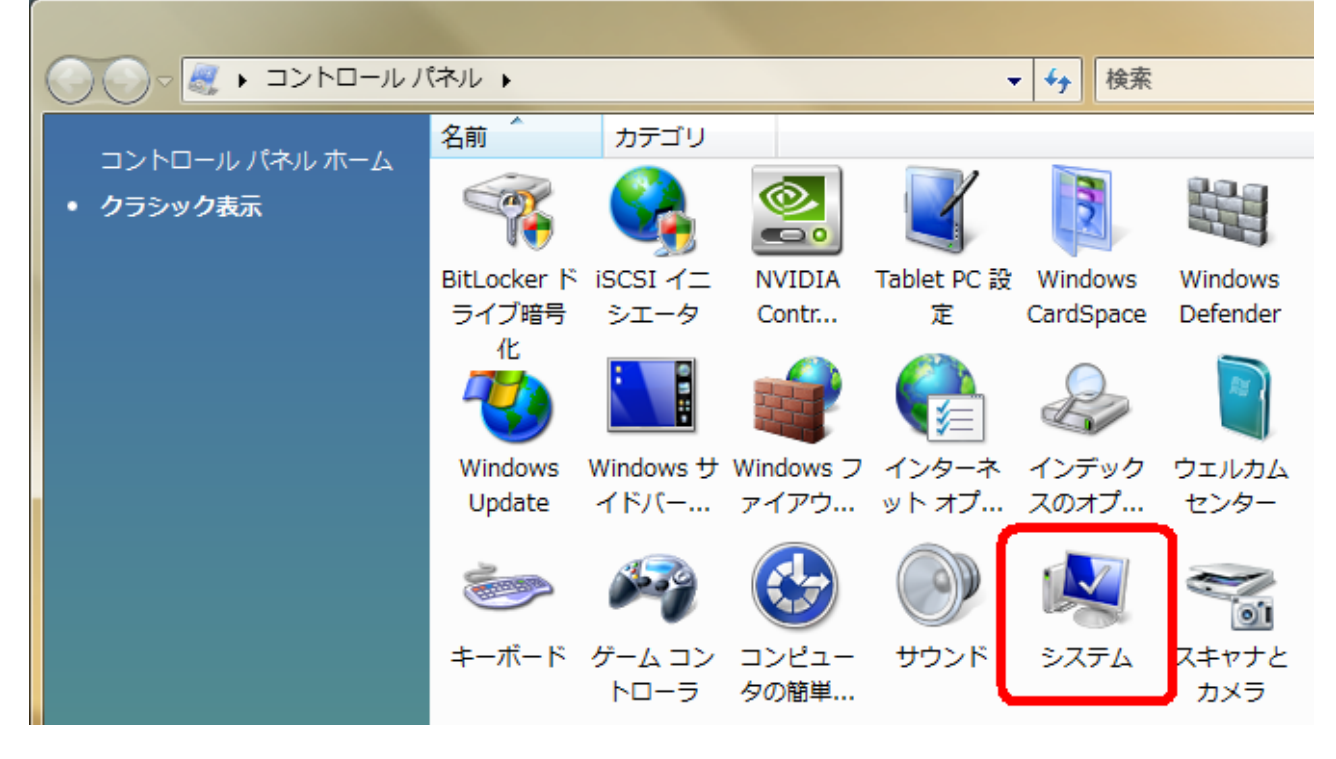

※上記の画面が表示されない方は、コントロールパネルの左メニューで「クラシック表示に切り替える」 を左クリックします。アイコンが複数表示されますので、「システム」と表示されたアイコンをダブル クリックしてください。 (3)システムのプロパティが表示されます。画面の「Windows Edition」の下に表示されている内容 が、お使いのパソコンのOSバージョンです。このバージョンが、電子入札システムの推奨環境に合っ ているか確認してください。

#### WindowsVista の場合

|                                                                                      | ネル ▶ システム                                                                                                    | v 4. 18                                                                                                  | <u>م</u>                                        |  |
|--------------------------------------------------------------------------------------|----------------------------------------------------------------------------------------------------|----------------------------------------------------------------------------------------------------|-------------------------------------------------|--|
| <b>タスク</b>                                                                           | コンピュータの基本的な情報を表示する<br>Windows Edition<br>Windows Vista™ Ultimate<br>Copyright © 2006 Microsoft Corporation. All rights reserved.<br>Service Pack 0, v. |                                                                                                    |                                                 |  |
|                                                                                      | システム<br>評価:<br>プロセッサ:<br>メモリ (RAM):<br>システムの種類:                                                                                                    | 1.6 Windows エクスペリエンス インデックス<br>x86 Family 6 Model 8 Stepping 6 804 MHz<br>512 MB<br>32 ビット オペレーティング システム |                                                 |  |
|                                                                                      | コンピュータ名、ドメインま<br>コンピュータ名:<br>フル コンピュータ名:<br>コンピュータの説明:<br>ワークグループ:<br>Windows ライオンフジ研                                                                  | らよびワークグループの設定<br>holmes-PC<br>holmes-PC<br>WORKGROUP                                                     |                                                 |  |
| 開連項目<br>Windows Update( <u>U</u> )<br>セキュリティ センター( <u>S</u> )<br>パフォーマンス( <u>P</u> ) | Windows ジイセンスSat<br>Windows はライセンス<br>プロダクト ID:                                                                                                    | 認証されています。<br>♥プロダクト キーの変更(K<br>™                                                                         | s)<br>Microsoft<br>オンラインで詳細情報を表示する( <u>L</u> )… |  |

#### Windows7 の場合 \_ **D** \_ X (\_\_)(\_) ▽ 🖳 🕨 コントロール パネル 🕨 システムとセキュリティ 🕨 システム ▼ 4y コントロールパネ… ₽ ? コントロール パネル ホーム コンピューターの基本的な情報の表示 🚱 デバイス マネージャー Windows Edition. 😌 リモートの設定 Windows 7 Professional 🚱 システムの保護 Copyright © 2009 Microsoft Corporation. All rights reserved. 🚱 システムの詳細設定 Windows 7 の新しいエディションの追加機能の取得 システム 評価: 5.7 Windows エクスペリエンス インデックス プロセッサ: Intel(R) Core(TM)2 Quad CPU Q6600 @ 2.40GHz 2.39 GHz 実装メモリ (RAM): 4.00 GB システムの種類: 64 ビット オペレーティング システム ペンとタッチ: このディスプレイでは、ペン入力とタッチ入力は利用できません コンピューター名、ドメインおよびワークグループの設定。 コンピューター名: 一般の変更 フル コンピューター名: コンピューターの説明: ワークグループ: 関連項目 Windows ライセンス認証. アクション センター Windows はライセンス認証されています。 genuine Microsoft Windows Update プロダクト ID: プロダクト キーの変更 パフォーマンスの情報とツー オンラインで詳細情報を表示する... ル

### 3. ブラウザのバージョン確認手順

(1)インターネットエクスプローラを起動し、画面上部の「ヘルプ(H)」⇒「バージョン情報(A)」の順に左クリックします。

| – Windows Internet Explorer |     |                   |      |                                                                         |
|-----------------------------|-----|-------------------|------|-------------------------------------------------------------------------|
| [<br>編集( <u>E</u> )         | 表示⊙ | お気に入り( <u>A</u> ) | ツール① | へルプ(H)<br>Internet Explorer ヘルプ(1)                                      |
|                             |     |                   |      | Internet Explorer 8 の新機能(W)<br>オンライン サポート(S)<br>カスタマー フィードバックのオプション(E). |
|                             |     |                   |      | バージョン情報(A)                                                              |

※インターネットエクスプローラの画面右上に や <sup>1</sup>のようなアイコンがある場合は、「アイコン」⇒ 「バージョン情報(A)」の順に左クリックからでも確認することができます。

(2) Internet Explorer のバージョン情報が表示されます。お使いのパソコンの Internet Explorer が、 電子入札システムの推奨環境と合っているかご確認ください。

Internet Explorer6の場合

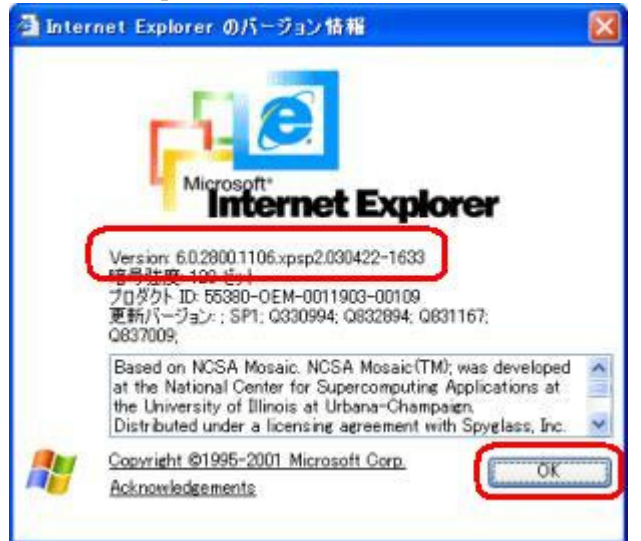

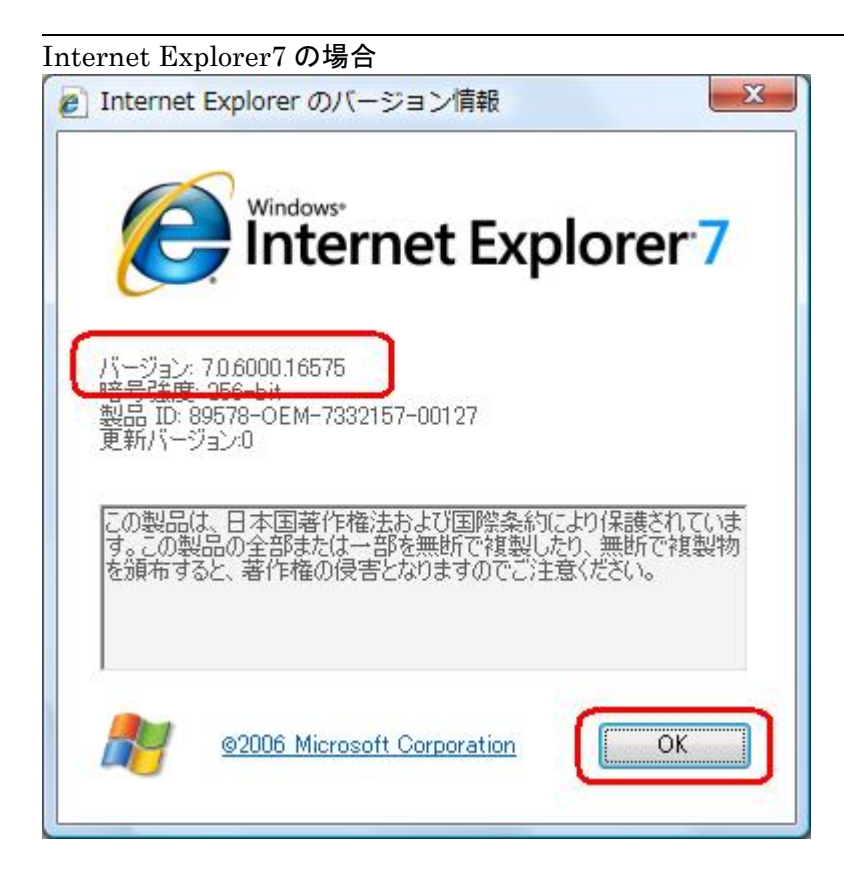

#### Internet Explorer8の場合

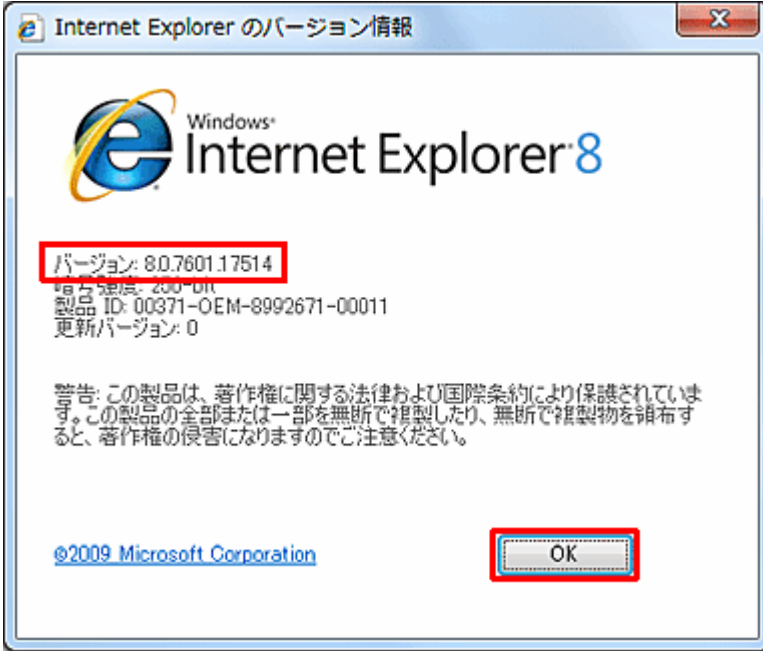

#### Internet Explorer9の場合

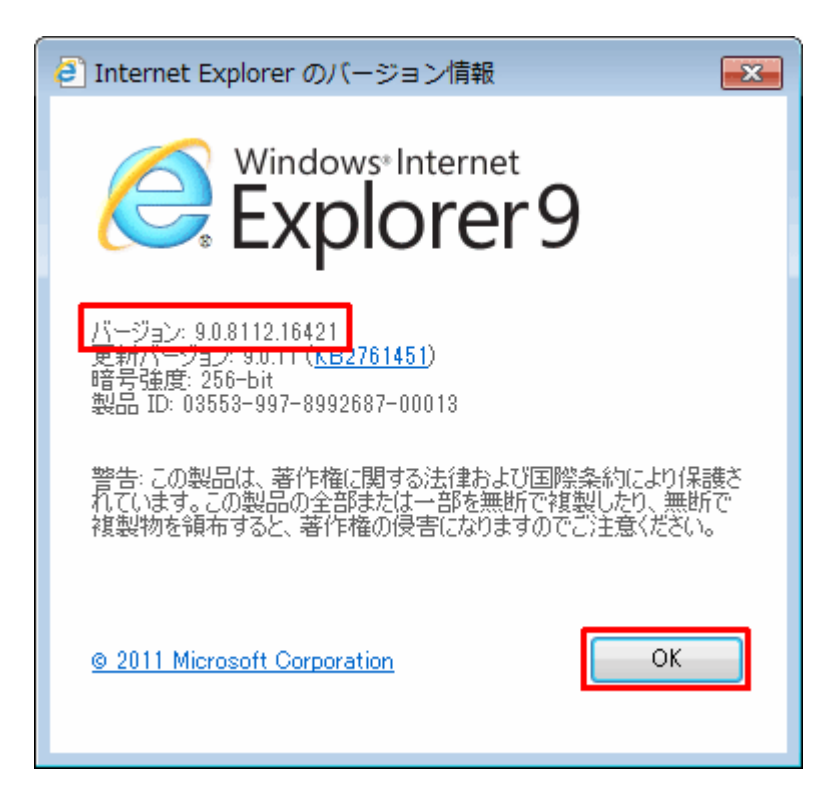

#### ■注意事項■

現在、以下のバージョンは使用することができません。

- Internet Explorer9 (64bit)
- Internet Explorer10

以下のバージョンが表示された場合は、インターネットエクスプローラのバージョンを推奨環境のバージョンに変更してください。

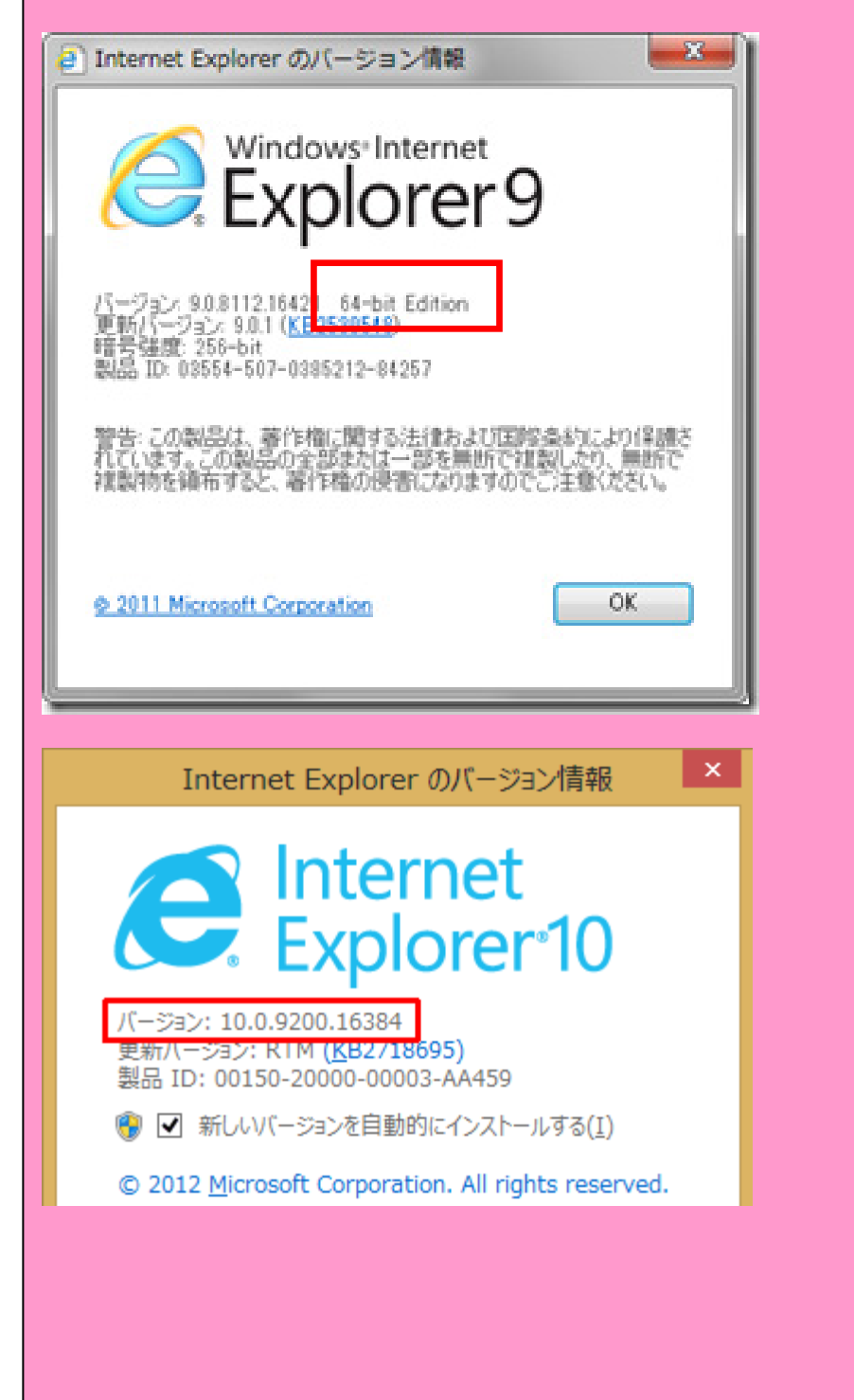